# MyEconLab: Required for ECON 1050

Your professor has chosen MyEconLab, a robust electronic homework and study tool as a required component for your course. MyEconLab allows you to study and practice your course material **and to complete lab assignments on which you will be graded.** You must successfully register log in to MyEconLab on a regular basis throughout the duration of your course in order to complete the graded assigements. Using MyEconLab on a regular basis will also provide the opportunity for you to create an individualized study plan and access robust media components which have been proven to save time and improve student grades.

You will need to complete a one time registration process (below), which will take about 10 minutes. The purpose of registration is to create your own login and password, thus allowing your professor to track your completion of the required labs, and register your grades.

### Please follow the instructions below in order to access MyEconLab, which is housed in a customized website specifically for ECON 1050.

#### Before you begin the registration process, you will need the following:

- A MyEconLab student access code (pkg'd with your new text, or access code is sold by itself)
- ✓ Your school's dedicated URL: <u>http://www.pearsoned.ca/guelph/econ1050</u>
- Your instructors' Course ID number: (posted on the Guelph MyEconLab portal and your instructor's course website)
- ☑ Your University of Guelph email address (i.e. (<u>xxxxx@uoguelph.ca</u>)

#### **One-time Student Registration:**

- Go to http://www.pearsoned.ca/guelph/econ1050
- Under "First Time User", click **Register**.
- Please read all information in the "License Agreement and Privacy Policy".
- Click Accept if you agree to the terms.
- On the "Access Information" screen:
- If this is the first time you have registered for a Pearson online product, select 'No'. Boxes will appear for you to enter your desired login name and password. You may want to use your University of Guelph email address as your login name. Regardless of whether your login name is an email address or not, your login name must be at least 4 characters and cannot be the same as your password.
- If you aren't sure whether you have a Pearson account or not, select 'Not Sure'. Enter your email address and click Search. If you have a MyLab account, your login information will be sent to your email address within a few moments. In this case, change your selection to "Yes", and enter your login name and password as directed.
- If you have registered for other Pearson MyLabs and already have a login name & password, select Yes. Boxes will appear for you to enter your login information.
- On the "Course ID" screen, enter the Course ID (obtained from the website) and click Find Course.
- On the "Account Information" screen, enter your first name, last name, and your U of Guelph email address. Re-type your email address to make sure it is correct.
- In the "School Location" section, select your country, province & school from the drop-down menus.
- Select a security question and answer to ensure the privacy of your account. Click Next.
- When your registration process is complete you will see a confirmation screen. Click Log In Now.

## Logging In: After you have gone through the one-time registration process (above) you will need to follow these three quick steps every time you log in to your Course Compass MyEconLab course:

- Go to http://www.pearsoned.ca/guelph/econ1050.
- Click Log In. Enter your login name & password. Click Log in.
- On the MyCourseCompass screen, click ECON 1050 to enter your course.
- You are now ready to use and explore your MyEconLab course.

Need any technical assistance? Contact Product Support at http://www.myeconlab.com/contactus.htm